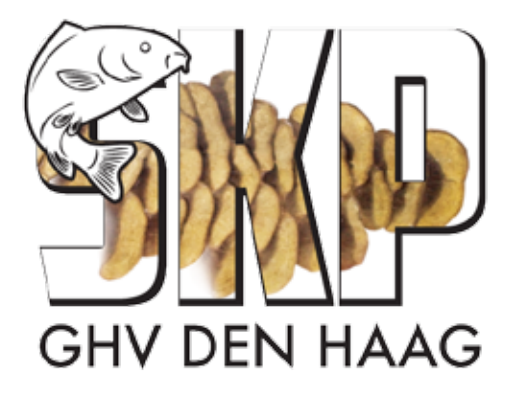

## WEBAPP SKP GHV

Het aanmaken van een WebApp voor het aanmelden van een spiegelkarper bij de 's Gravenhaagse Hengelsportvereniging op uw iPhone.

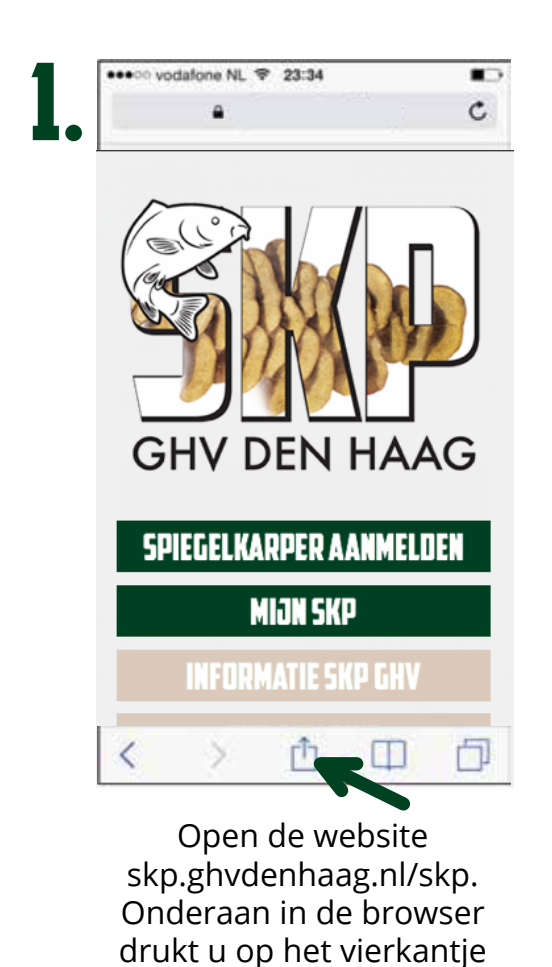

met eenpijltje.

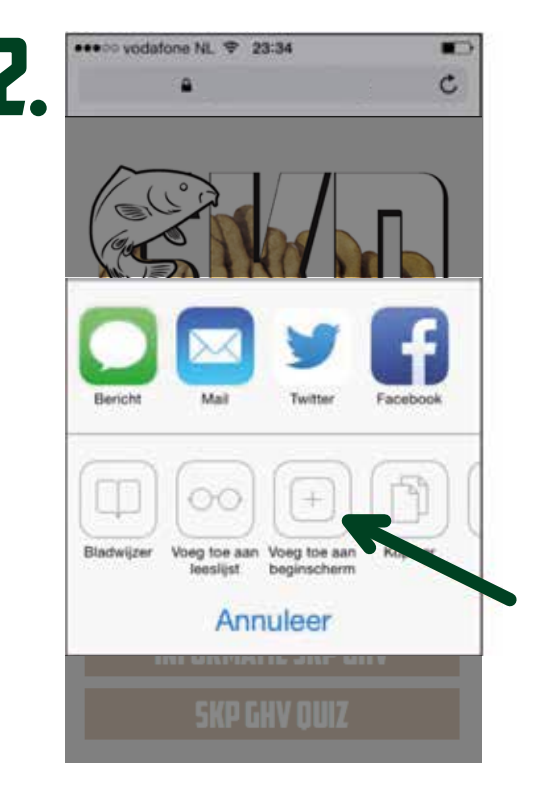

Druk op "Voeg toe aan beginscherm".

## WEBAPP SKP GHV

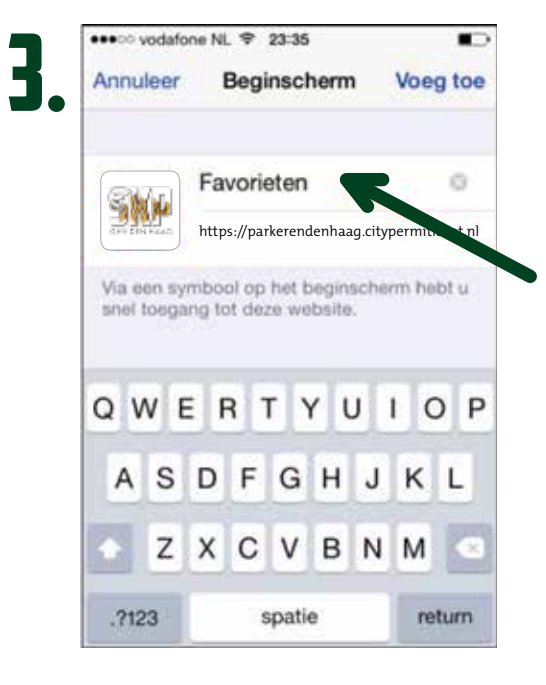

Verwijder de tekst.

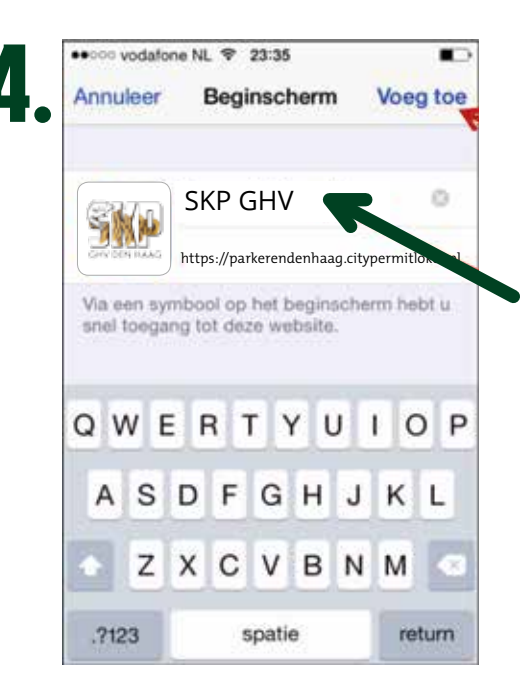

Geef de WebApp een naam en druk op "Voeg toe". Hiervoor kunt u zelf een naam bedenken. Bijvoorbeeld 'SKP GHV'.

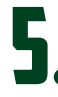

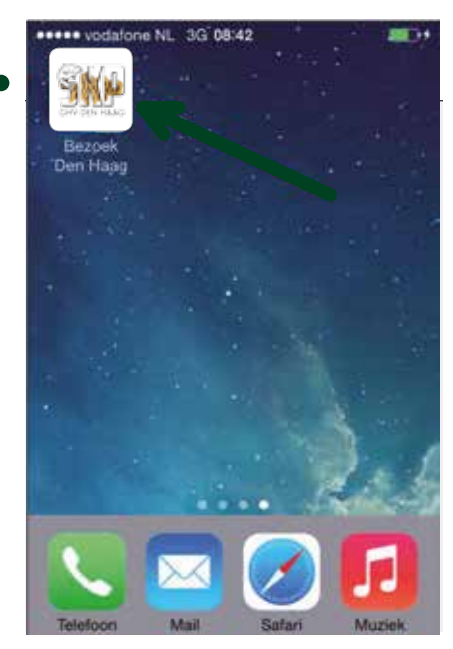

Op uw beginscherm staat de WebApp.